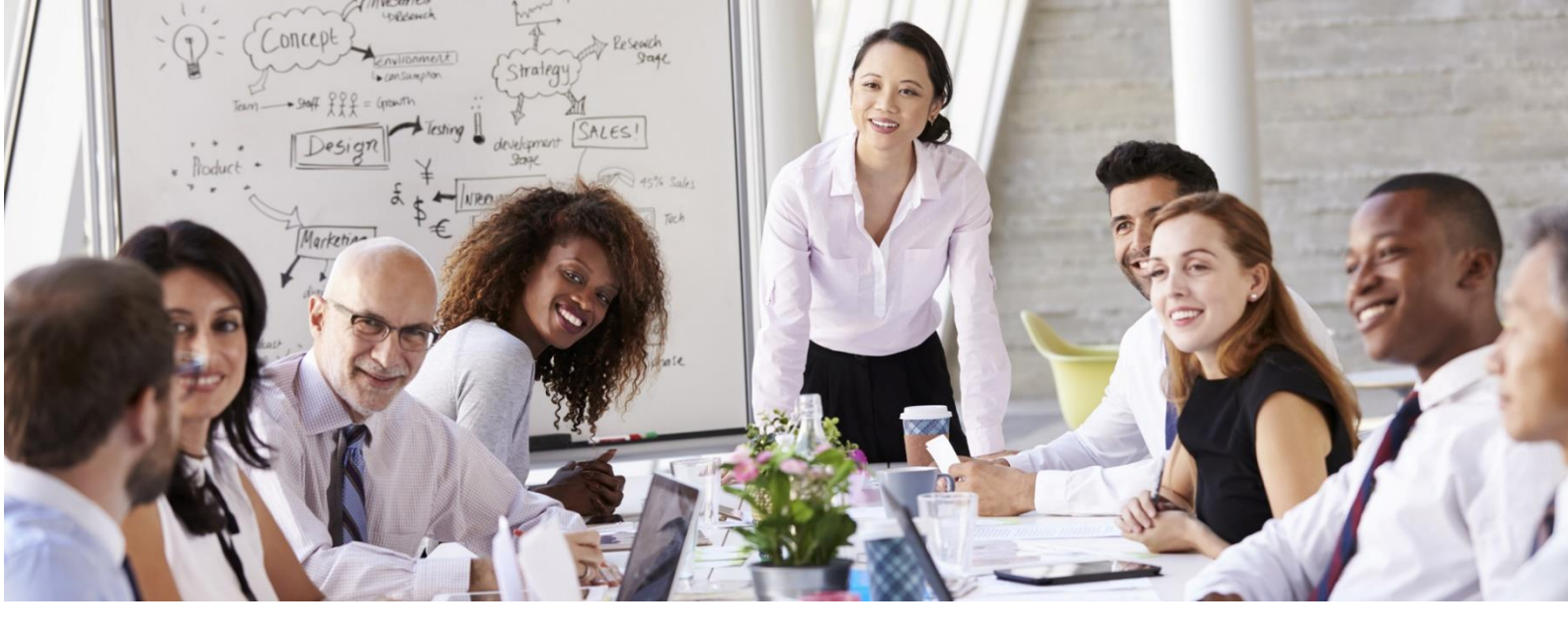

# MyCTI Student Guide

# Step One: Navigating your course

|                                                         |                                                                                         | 🌲 🗭 jas teacher 🌔 🔹                                                        |
|---------------------------------------------------------|-----------------------------------------------------------------------------------------|----------------------------------------------------------------------------|
| Deshiboard     Site home     Calendar     Private files | jas teacher                                                                             | Customise this page                                                        |
| r≢ My courses<br>■ C3H05-C1<br>= D5W-C2<br>= 158W-C1    | Course overview Timeline Courses                                                        | Private files<br>No files available                                        |
| ₩ ADBUS-C1                                              | Future     Past       Improgram     Commercial Cookery-C3       Improgram     Improgram | Calendar<br>Calendar<br>Collect Ved To To To To To To To To To To To To To |

When you log into your course, it will display a page that looks like this:

You will usually only have one option, unless you have studied more that one course with Canterbury Technical Institute. Select your course.

# Step Two: Assessments

You will use this portal to upload your assessments, track your attendance and to discuss concepts with your fellow classmates and trainer.

To download and submit your assessments, click on your course:

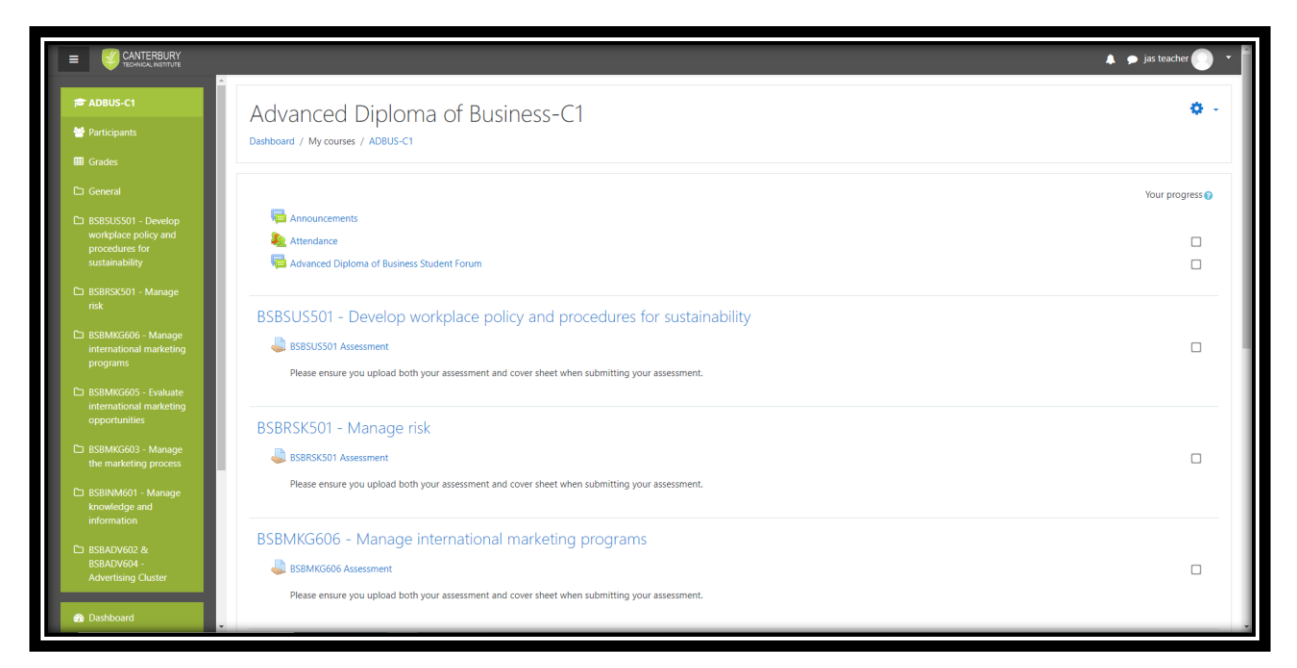

Once you click on the assessment section, you will see a page like this:

|                                                       |                                                                                                    |                       | 🜲 🗩 jas teacher 🔘 🝷 |  |  |  |
|-------------------------------------------------------|----------------------------------------------------------------------------------------------------|-----------------------|---------------------|--|--|--|
| 🞓 COOK-C3<br>🏕 Participants<br>🎟 Grades               | Commercial Cookery-C3 Dishboard / My courses / COOK-C3 / Oluster One / STD/SA002 Participate in safe food handling practices - Assessment |                       |                     |  |  |  |
| C General C Cluster One C Cluster Two C Cluster Three | SITXFSA002 Participate in safe food handling practices - Assessment                                                                       |                       |                     |  |  |  |
| Cluster Four                                          | Attempt number                                                                                                    | This is attempt 1.    |                     |  |  |  |
| C Cluster Five                                        | Submission status<br>Grading status                                                                                                    | No attempt Not graded |                     |  |  |  |
| Cluster Seven                                         | Last modified                                                                                                    |                       |                     |  |  |  |
| 🗅 Cluster Eight                                       | Submission comments                                                                                                    | Comments (0)          |                     |  |  |  |
| Dashboard                                             |                                                                                                    | Add submission        |                     |  |  |  |
| iii Calendar                                          | You have not made a submission yet                                                                                                    |                       |                     |  |  |  |
| Private files                                         |                                                                                                    |                       |                     |  |  |  |
| Assessment_Covdocx                                    | v                                                                                                    |                       | Show all X          |  |  |  |

You can download your assessment and your coversheet from the 'blue' link.

## Assessment naming protocols - Sub 1

When submitting assessments to me marked by your trainer:

**A.** Please submit your Assessment for the unit, to the Trainer using MyCTI. The File naming protocol is as follows, and all your files and attachments need to be named in the following way:

Unit Code\_CTI20XXXXX\_Ass\_Sub\$ where:

- o Unit Code is the code for the unit e.g. BSBSUS501
- o XXXXX is the last 5 digits of your student number
- o Ass is the Document name
- o \$ is the submission number e.g. Sub1 or Sub2 or Sub3 e.g.
  - BSBCMM501\_CTI2017521\_Ass1\_Sub1
  - BSBCMM501\_CTI2017521\_Ass1\_Sub2
- **B.** Your Assessment must be spell checked prior to submission (i.e. no green, blue or red lines in your work please!!!!)
- **C.** Adhere to any instructions you were given for the Assessment by the Trainer.
- **D.** Failure to comply with any of these criteria will mean work will automatically be sent back to you and it will count as one submission!
- **E.** Due dates for your Assessment are to be adhered to as per the Delivery Schedule and if you are unsure please see your Trainer.
- **F.** A late fee of \$50 applies to all Assessments submitted after the due date as per the Delivery Schedule, unless you have made prior arrangements with your Trainer or Administration.

### Submission 1

**G.** If your Sub1 comes back to you with a C it means it is COMPETENT and you need take no further action e.g. BSBCMM501\_CTI2017521\_Ass1\_Sub1\_C

### Resubmitting Your Work - Submission 2 or Submission 3

- H. If your Assessment is sent back to you with a NYC e.g. BSBCMM501\_CTI2017521\_Ass1\_Sub1\_NYC it means your submission is NOT YET COMPETENT
- I. When you were sent your first submission it came back to you as e.g. BSBCMM501\_CTI2017521\_Ass1\_Sub1\_NYC
- J. When you resubmit it, it becomes BSBCMM501\_CTI2017521\_Ass1\_Sub2
- **K.** Please leave all your original answers in your Submission No 2 along with all your Trainers comments so that the Trainer does not have to go back and check your Submission No 1 to compare it to your new answers in your Sub2.
- L. Also, please put your new info/work/answer in Sub 2 underneath your previous answer in a different coloured font so it the Trainer can easily see what changes you have made in your answer for the 2<sup>nd</sup> Submission.

### **Plagiarism**

A Student Handbook was provided to you in the Orientation Email. On page 63 you will find Academic Misconduct – Cheating, Plagiarism and Collusion. Plagiarising work is against the law in Australia and against CTI Policies and Procedures.

# Referencing

Any information that you copy from a source e.g. the internet, a book, a journal, a manual etc. must be referenced, otherwise this is regarded as plagiarism. Pls see your Student Handbook.

Once you have correctly named your assessments and you are ready to upload your assessment,

Click on 'Add Submission' to upload your assessment, which will show you a page like this:

|                                                     | 🛔 🎓 jas teacher 🕥 👻                                                                                                    |
|-----------------------------------------------------|----------------------------------------------------------------------------------------------------|
| 📂 COOK-C3<br>🖶 Participants<br>🎟 Grades             | Commercial Cookery-C3 Dashboard / My courses / COOK-C3 / Cluster One / SITXF5A002 Participate in safe food handling practices - Assessment / Edit submission |
| C General                                           | SITXFSA002 Participate in safe food handling practices - Assessment                                                                                          |
| C) Cluster Two                                      | File submissions Maximum size for new files: 30MB, maximum attachments: 6                                                                                    |
| Cluster Four                                        | □□ □ III II II III                                                                                                    |
| Cluster Five                                        | You can drag and drop files here to add them.                                                                                                    |
| C Cluster Seven C Cluster Eight                     | Save changes Cancel                                                                                                    |
| <ul> <li>Dashboard</li> <li>Site home</li> </ul>    | SITXFSA001 Use hygienic practices for food safety - Assessment Jump to $\Rightarrow$ SITXINV002 Maintain the quality of perishable items - Assessment +      |
| <ul> <li>Calendar</li> <li>Private files</li> </ul> |                                                                                                    |
| F My courses                                        |                                                                                                    |
| Assessment_Covdocx ^                                | Sherv all 2                                                                                                    |

Simply drag your assessment into the box provided and click 'Save Changes'. Ensure you submit both your assessment and cover sheet.

You will be notified when your trainer has marked your assessment. To see your feedback, click on 'Grades' in the side panel. You will see:

| Overview report Us | er report                                                    |                      |       |       |            |                                                                                            |                              |
|--------------------|--------------------------------------------------------------|----------------------|-------|-------|------------|--------------------------------------------------------------------------------------------|------------------------------|
| Grade item         |                                                              | Calculated<br>weight | Grade | Range | Percentage | Feedback                                                                                   | Contribution to course total |
| Commercial Cooke   | ery-C3                                                       |                      |       |       |            |                                                                                            |                              |
| 😂 SITXFSA001 Use   | hygienic practices for food safety - Assessment              | 100.00 %             | С     | NYC-C | 100.00 %   | Great work Jasmine.<br>You did a fantastic job explaining the concepts of<br>food hygiene. | 100.00 %                     |
| SITXFSA002 Par     | ticipate in safe food handling practices - Assessment        | 0.00 %<br>( Empty )  | -     | NYC-C | -          |                                                                                            | 0.00 %                       |
| SITXINV002 Ma      | intain the quality of perishable items - Assessment          | 0.00 %<br>( Empty )  | -     | NYC-C | -          |                                                                                            | 0.00 %                       |
| SITXWHS003 18      | M work health and safety practices - Assessment              | 0.00 %<br>( Empty )  | -     | NYC-C |            |                                                                                            | 0.00 %                       |
| 👃 SITXWHS002 Id    | entify hazards, assess and control safety risks - Assessment | 0.00 %<br>( Empty )  | -     | NYC-C | -          |                                                                                            | 0.00 %                       |
| 👃 SITHCCC001 Us    | e food preparation equipment - Assessment                    | 0.00 %<br>( Empty )  | -     | NYC-C | -          |                                                                                            | 0.00 %                       |

In the 'grade' column, you will be marked 'C' for Competent/Satisfactory and 'NYC' for Not Yet Competent/Not Satisfactory.

If you are deemed 'NYC' or not competent, you will be required to resubmit your assessment. Click on the unit you submitted, and you will be taken to the area where you can resubmit your assessment. At the bottom of this page, you will be able to download your feedback for your first submission.

| 0  | Overview report User report                                               |                     |       |       |            |                                                                     |                              |
|----|---------------------------------------------------------------------------|---------------------|-------|-------|------------|---------------------------------------------------------------------|------------------------------|
| Gr | ade item                                                                  | Calculated weight   | Grade | Range | Percentage | Feedback                                                            | Contribution to course total |
|    | Commercial Cookery-C3                                                     |                     |       |       |            |                                                                     |                              |
|    | SITXFSA001 Use hygienic practices for food safety - Assessment            | 100.00 %            | С     | NYC-C | 100.00 %   | Great work Jasmine.                                                 | 100.00 %                     |
|    |                                                                           |                     |       |       |            | You did a fantastic job explaining the concepts of<br>food hygiene. |                              |
|    | SITXFSA002 Participate in safe food handling practices - Assessment       | 0.00 %<br>( Empty ) | -     | NYC-C |            |                                                                     | 0.00 %                       |
|    | SITXINV002 Maintain the quality of perishable items - Assessment          | 0.00 %<br>( Empty ) | -     | NYC-C | -          |                                                                     | 0.00 %                       |
|    | SITXWHS003 I&M work health and safety practices - Assessment              | 0.00 %<br>( Empty ) | -     | NYC-C | -          |                                                                     | 0.00 %                       |
|    | SITXWH5002 Identify hazards, assess and control safety risks - Assessment | 0.00 %<br>( Empty ) | -     | NYC-C | -          |                                                                     | 0.00 %                       |
|    | SITHCCC001 Use food preparation equipment - Assessment                    | 0.00 %<br>( Empty ) |       | NYC-C | -          |                                                                     | 0.00 %                       |

- Click on your subject

- You'll see this page. Scroll down to the bottom.

| Commercial Cookery-C3<br>Dashboard / My courses / COOK-C3 / Cluster One / SITXFSA001 Use hygienic practices for food safety - Assessment |                                            |  |  |  |
|----------------------------------------------------------------------------------------------------|--------------------------------------------|--|--|--|
| SITXFSA001 Use hygienic practices for food safety - Assessment                                                                           |                                            |  |  |  |
| Attempt number                                                                                                    | This is attempt 1.                         |  |  |  |
| Submission status                                                                                                    | Submitted for grading                      |  |  |  |
| Grading status                                                                                                    | Graded                                     |  |  |  |
| Last modified                                                                                                    | Tuesday, 16 October 2018, 11:50 AM         |  |  |  |
| File submissions                                                                                                    | Line Assessment_Coversheet SITXFSA001.docx |  |  |  |
| Submission comments                                                                                                    | Comments (0)                               |  |  |  |
|                                                                                                    | Edit submission                            |  |  |  |
| You can still make changes to your submission                                                                                            |                                            |  |  |  |

At the bottom of this page, you will see your feedback section.

- Click on the document and it will download. Your file will automatically download for you to review the trainers feedback.

| Last modified       | Tuesday, to October 2018, T150 AM                                                       |  |  |
|---------------------|-----------------------------------------------------------------------------------------|--|--|
| File submissions    | Assessment_Coversheet SITXFSA001.docx                                                   |  |  |
| Submission comments | Comments (0)                                                                            |  |  |
|                     | Edit submission                                                                         |  |  |
|                     | You can still make changes to your submission                                           |  |  |
|                     |                                                                                         |  |  |
| Feedback            |                                                                                         |  |  |
| Grade               | c                                                                                       |  |  |
| Graded on           | Tuesday, 16 October 2018, 11:59 AM                                                      |  |  |
| Graded by           | Jasmine Malone                                                                          |  |  |
| Feedback comments   | Great work Jasmine.<br>You did a fantastic job explaining the concepts of food hygiene. |  |  |
| Feedback files      | La Marking.PNG                                                                          |  |  |